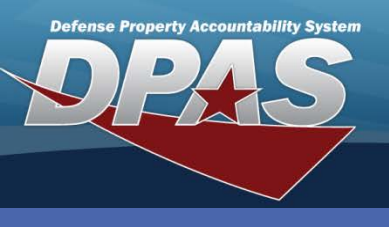

**Conducting an Inventory** 

## **Manual Inventory**

1. Follow Generate an Inventory guide to produce an Inventory Report.

| ASST ID<br>LOC<br>INV LOC<br>MFR NAME               | STOCK NBR                 | SERIAL I<br>SUB LOC<br>INV SUB<br>MFR | NBR<br>LOC<br>PART NI | LOT N<br>EXPR 1<br>SUB C<br>BR N | BR<br>DT<br>TUST<br>NBR | ASST<br>ASST<br>CD | CD | ITEM<br>CIIC<br>UI<br>MFR M | DESC<br>LOAN<br>CD<br>ODEL NE | LEASE<br>CD<br>R | SUSPT<br>LOSS<br>STS CD | QTY<br>LST INV DT<br>PILFRBL<br>MFR YR | ACQ COST<br>NON-ACTBL<br>EXCS ACTN CD |
|-----------------------------------------------------|---------------------------|---------------------------------------|-----------------------|----------------------------------|-------------------------|--------------------|----|-----------------------------|-------------------------------|------------------|-------------------------|----------------------------------------|---------------------------------------|
| HGROWN10220<br>BLDG 10<br>BLDG 10<br>SONY CORP OF   | 702100F00138              | 341234<br>SECTION 9                   | 3 <b>41</b>           | 235                              |                         | A<br>BI            |    | COMPUT<br>U<br>EA           | rer<br>G                      | N                | N/A                     | 1<br>01/08/2010<br>NO<br>2009          | \$5,400.00<br>N/A                     |
| HR1026000015<br>BLDG 10<br>BLDG 10<br>DELL COMPUTES | 702500F001722<br>R CORPOR | DELGJJK                               | ~                     | /                                |                         | K<br>EI            |    | COMPUS<br>U<br>EA<br>7000   | G G                           | OP<br>N          | n/A                     | 1<br>01/08/2010<br>NO<br>2009          | \$5,400.00<br>N/A                     |
| BULK00000419<br>BLDG 10<br>BLDG 10<br>CANON         | 6760002858546             | SECTION 1                             | • 🗸                   |                                  |                         | K<br>EI            |    | LENS, (<br>U<br>EA          | G G                           | NERAL<br>N       | N/A                     | 7<br>01/08/2010<br>NO<br>2006          | \$1,414.00<br>N/A                     |

Annotate any discrepancies and verify the following:

- 2. All data on the report matches the physical asset being inventoried. Notate any discrepancies such as the **Serial Number** on the asset not matching the **Asset Id** on the report.
- 3. The **Asset Id** matches the **Asset Id** on the asset label. You may indicate it has been successfully inventoried by placing a checkmark next to the asset listed on the report, then continues to the next **Asset Id** on the report.
- 4. Repeat the above steps until all assets on the CUSTODIAN INVENTORY REPORT have been manually inventoried and verified.
- 5. Use the Manage Inventory process in Web DPAS to reconcile any discrepancies.

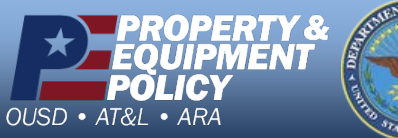

ATTS OF ALL

DPAS Call Center 1-844-843-3727

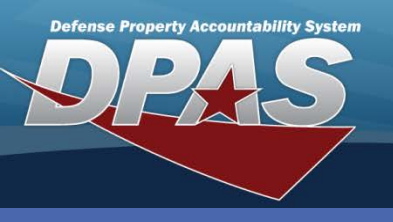

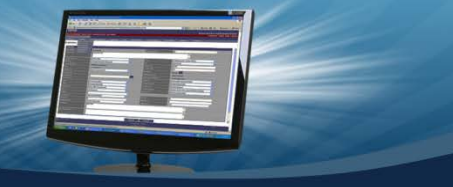

**Conducting an Inventory** 

## **Automated Inventory**

- 1. Verify that DpasAit is installed on the scanner and an inventory is downloaded to it.
- 2. On the scanner, navigate to Start / DpasAit.
- 3. Tab on Inventory from the DPAS Property Accountability screen.
- 4. Verify the inventory you are about to conduct.
- 5. Tap **OK** button.
- 6. Verify Inventory properties and select **Continue** button.

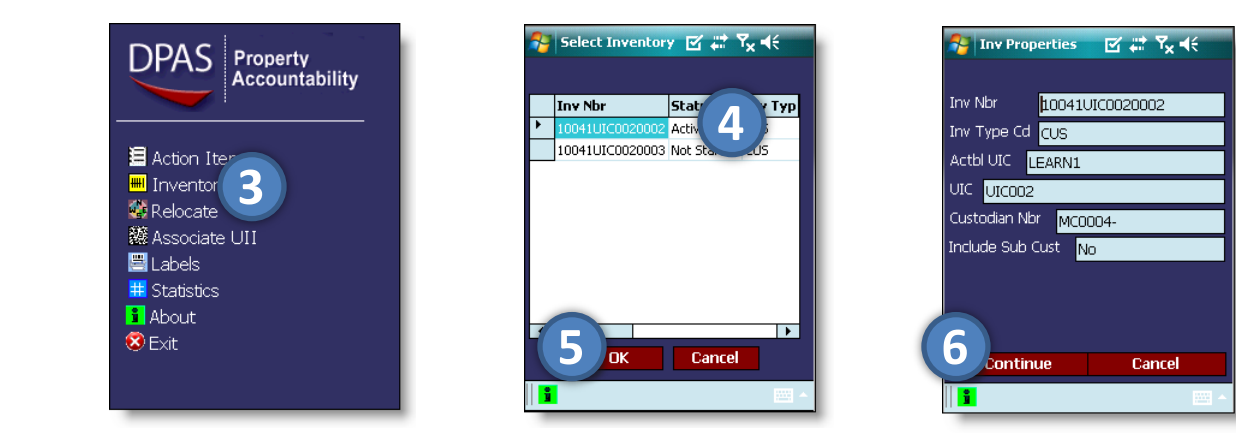

- 7. Enter **Inv User Id** by using Keyboard option in bottom right corner.
- 8. Select Loc / Sub Loc by using the dropdowns. Sub Loc can also be entered by using the Keyboard option in the bottom right corner.
- 9. Tap **OK** button.

OUSD • AT&L • ARA

10. The **Conduct Inventory** screen displays.

ERTY &

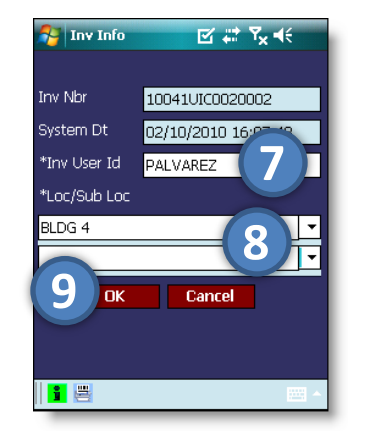

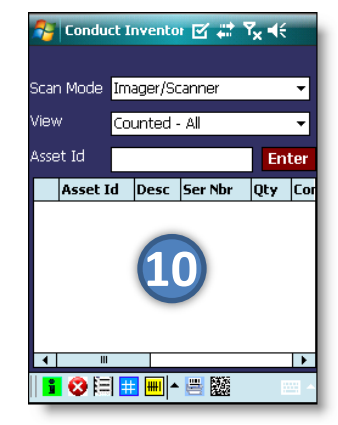

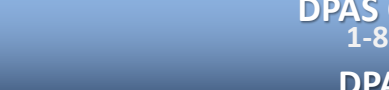

DPAS Call Center 1-844-843-3727

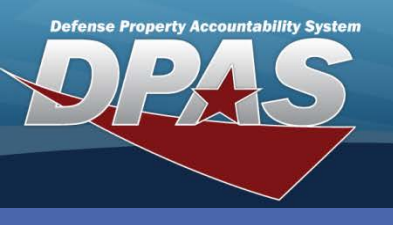

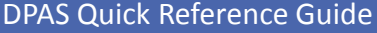

#### **Conducting an Inventory**

### **Automated Inventory Continued**

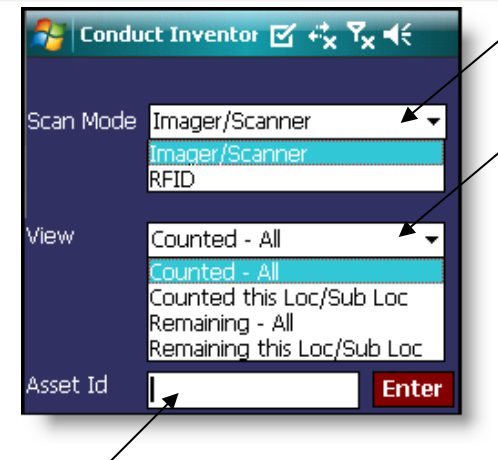

Scan Mode – toggle between linear barcode/2-D matrix scanning and Radio Frequency Identification

**View** - <u>Counted – All</u> - counted for the entire inventory

<u>Counted this Loc/Sub Loc</u> - counted per the current Loc/Sub Loc

<u>Remaining – All</u> - what is left to be scanned for the entire inventory

<u>Remaining this Loc/Sub Loc</u> - what is left for the current Loc/Sub Loc

**Asset Id** – Asset Id's can be manually entered into this field. This can be accomplished by using the keyboard or double tapping the asset Id number. Tap **Enter** button to confirm.

|   | Asset Id     | Desc           | Ser Nbr     | Qty | Cond Cd | Inv Loc | Inv Sub Loc | Stk Nbr       | RFID Tag | UII            |
|---|--------------|----------------|-------------|-----|---------|---------|-------------|---------------|----------|----------------|
| • | HR1027000125 | PRINTER, BARG  | 16200100099 | 1   | A       | BLDG 4  |             | 703500R501469 | 144680   | LDN00367BROOKS |
|   | BULK00000422 | DISPLAY, BATTL |             | 1   | A       | BLDG 4  |             | 1440011024330 | 144750   | LDN00367BROOKS |
|   | HR1027000126 | PRINTER, BARG  | 16300101001 | 1   | A       | BLDG 4  |             | 703500R501469 | 144681   | LDN00367BROOKS |

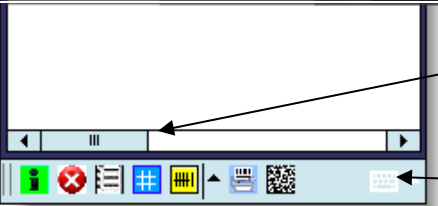

Use the slide bar to see additional information about the Asset Id's. The RFID Tag will always appear even if you are not using the technology. It is assigned to the asset when it is created in Web DPAS.

— Keyboard

- **About d**isplay the current version of the DpasAit software on the scanner.
- Cancel return back to the DPAS Property Accountability main screen.
  - **Record Action Item** add notes or requests for a specific asset.
  - **Inventory Statistics** information about the current inventory in process.
- Inventory Options additional selections including Verify Serial Assets, Non-Labeled Asset, Mark for upload, Select Inventory and Inventory Information.
  - **Request Label** request to print a new label for a specific asset.
    - Associate UII match an asset Id to a 2-D matrix assigned to the item.

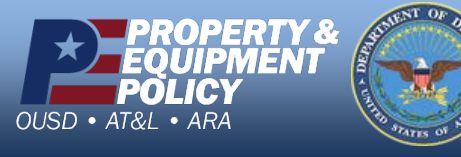

#

36

DPAS Call Center 1-844-843-3727

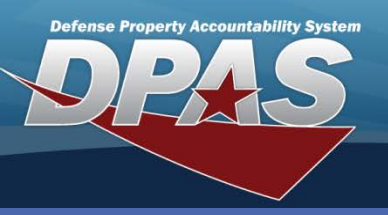

**Conducting an Inventory** 

## **Conduct Inventory Menus**

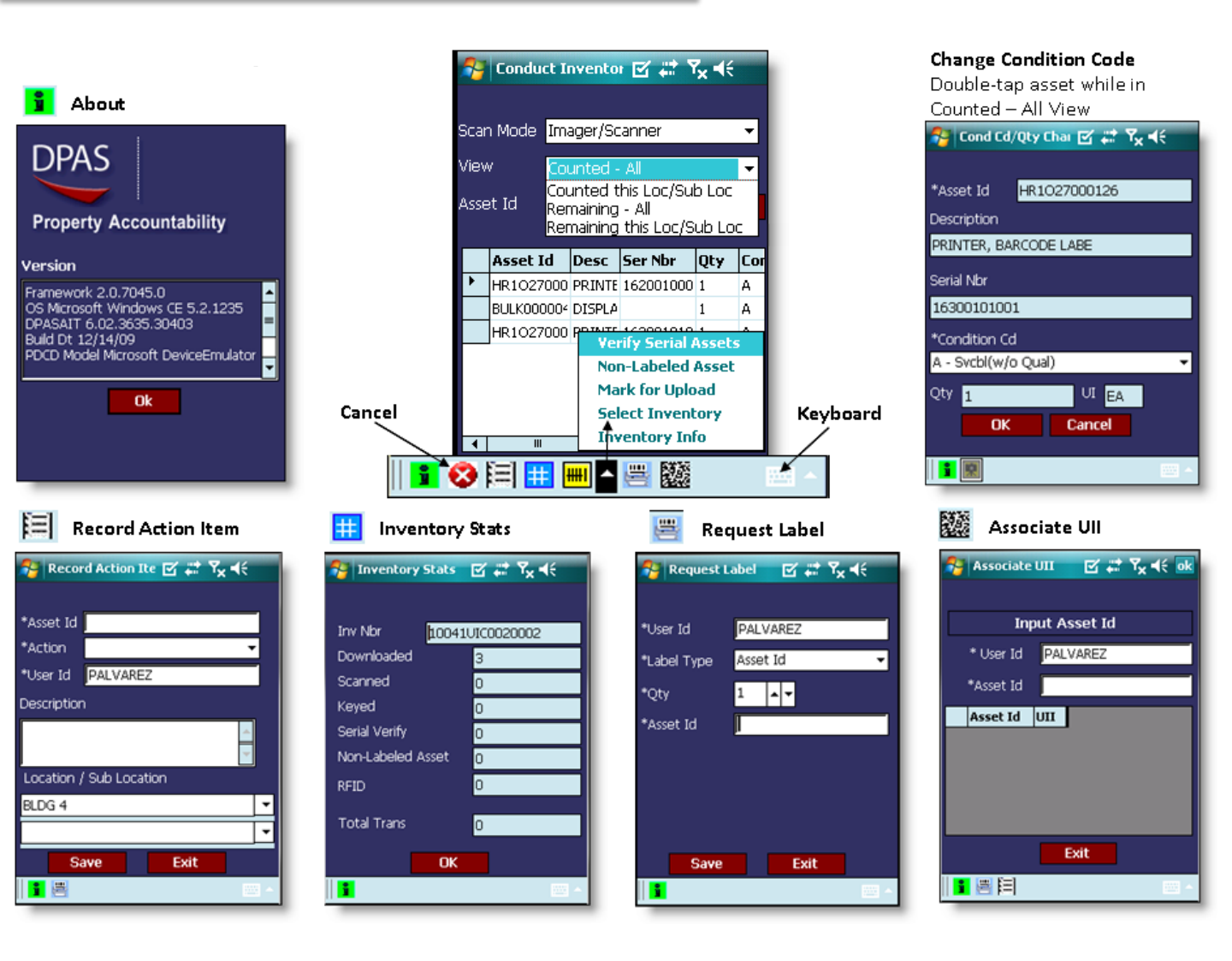

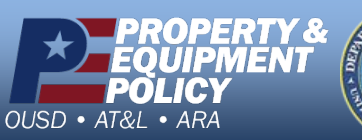

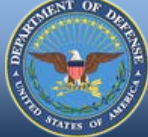

DPAS Call Center 1-844-843-3727

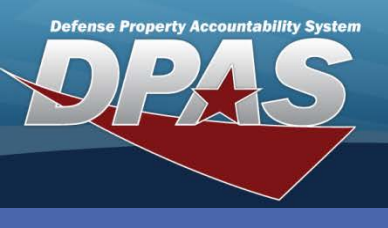

**Conducting an Inventory** 

# Mark for Upload

1. Select **m** from the task bar of the **Conduct Inventory** screen. Select **Mark for Upload** option.

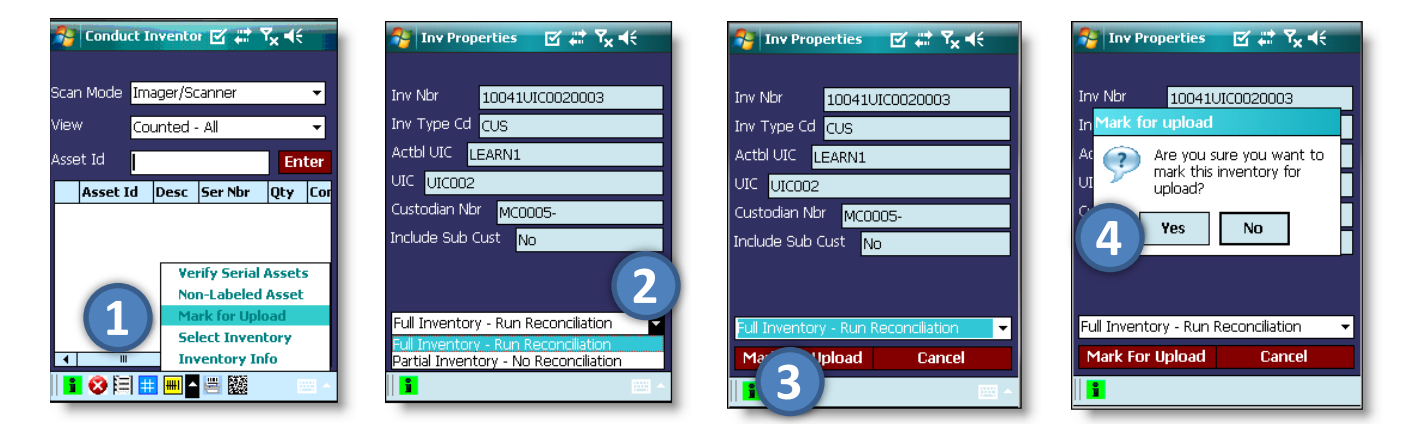

- 2. Select Full Inventory Run Reconciliation from drop-down menu.
- 3. Select *Mark for Upload* button.
- 4. Select Yes button.

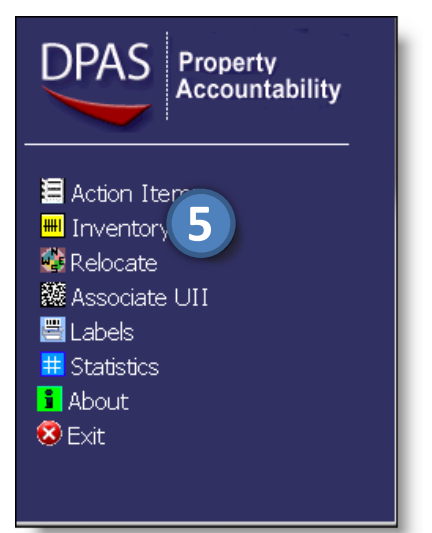

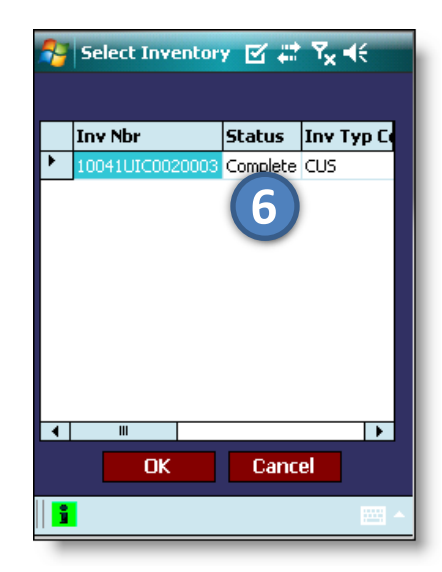

- 5. To confirm the status of the inventory, select *Inventory* from the DPAS **Property Accountability** screen.
- 6. Verify that the status of the inventory is **Complete.**

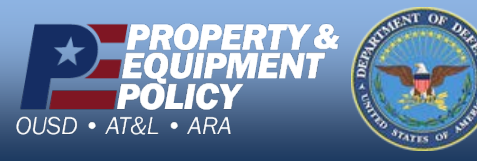

DPAS Call Center 1-844-843-3727